## Manual do usuário SICP – Sistema de Cotação de Preços

1° **Passo:** Baixar o arquivo "Instalador SICP" contido na Página da Prefeitura Municipal de Araxá >> Licitações (<u>http://araxa.mg.gov.br/licitacao\_listar\_nologin.php</u>).

| 🕼 Prefetura Municipal de 🚈 * 😹 Prefetura Municipal de 🚣 × 📰                               | and the second second s | Contract State 1     |                                                                                                    |   |
|-------------------------------------------------------------------------------------------|----------------------------------------------------------------------------------------------------|----------------------|----------------------------------------------------------------------------------------------------|---|
| ← → C 🗋 araxa.mg.gov.br/licitacao_listar_sologin.php                                      |                                                                                                    |                      |                                                                                                    | ÷ |
| A NOV                                                                                     | Page ens prepare<br>DS TEMPOS Infoo Apresentação A Prefetura Secretaria                                                                                                    | is imprensa Serviços | Contato                                                                                                    |   |
| > mitter > Liette                                                                         | ções                                                                                                    |                      |                                                                                                    |   |
| Licitaçõe<br>Instructor bo so<br>Antarbelo Sico<br>Antarbelo Sico<br>Dobelas, luga para ( | S<br>1944 de Cotação de Preço<br>1957:<br>1987: 7022 (Detor de Liceação)                                                                                                    | Contribuinte         | Hote Fiscal                                                                                                    |   |
| tul Processo                                                                              | conconstructs of parants                                                                                                    | _                    |                                                                                                    |   |
| Titulo                                                                                    | CONCORRÊNCIA 03.006/2015                                                                                                    | ~~ 1                 | And and a second second second second second second second second second second second second second second se |   |
| Otjeto                                                                                    | CONTRATAÇÃO DE EMPRESA ESPECIALIZADA EM ENGENHARIA CIVIL,<br>INCLUINDO O FORNECIMENTO DE MÃO DE OBRA E MATERIAL, PARA<br>REFORMA DO PRÉDIO DO CSU.                                                                                                    | Rotas                | Wetman                                                                                                    |   |
| Entrega de Envelop                                                                        | s 31-07-2015-09:00                                                                                                    | - N                  |                                                                                                    |   |
| Data de Abertura                                                                          | 31-07-2015-09:15                                                                                                    | Eddairy              | Turista                                                                                                    |   |
| Status                                                                                    | Abeto                                                                                                    |                      |                                                                                                    |   |
| Documentos                                                                                | Para efeturar o download dos arguivos, é nescessário efeturar o login.<br>Crigor ogu puo fozer o login. Caso ainda não seja cadastredo.<br>Cadastre os ogu                                                                                                    | Licitações           | Dundona                                                                                                    |   |
| 14" Processo                                                                              | CONCORRÊNCIA 03.009/2015                                                                                                    |                      | Sec. 1                                                                                                    |   |
| Thulo                                                                                     | CONCORRÊNCIA 03.009/2015                                                                                                    |                      | 6                                                                                                    |   |
| Objeto                                                                                    | CONTRATAÇÃO DE EMPRESA ESPECIALIZADA EM ENGENHARIA CIVIL,<br>INCLUNIDO O FORNECIMENTO DE IMÃO DE OBRA E MATERIAL, PARA<br>REFORMA DA ESCOLA MUNICIPAL AZIZ J. CHAER                                                                                                    | Date Official        | Contra Cheque                                                                                                  |   |
| Entrega de Envelop-                                                                       | s 31-07-2015 14:00                                                                                                    |                      |                                                                                                    |   |
| Data de Abertura                                                                          | 31-07-2015 14:15                                                                                                    | hand a believe       | Annual des Carden                                                                                              |   |
| Status                                                                                    | Aberto                                                                                                    | Journa Municas       | alla mana de taxan                                                                                             |   |
| Documentos                                                                                | Para efeturar o download dos arquivos, é nescessário efeturar o logis,<br>Cluque aque paro forer o logis. Caso ainda não seja cadastrado.<br>Colociro er aquí                                                                                                    | la seri              |                                                                                                    |   |

2º Passo: Após baixar o arquivo, o mesmo deverá ser descompactado e executado (clicando duas vezes no arquivo descompactado).

Aparecerá a tela de instalação e nela deverá ser clicado no botão "*Next*" quantas vezes forem necessárias (lembrando de escolher o diretório onde será instalado o arquivo), depois em "*Install*" e após a instalação clicar em "*Finish*".

| Wekome to the InstallShield Wizard for SICP -<br>Sistema Integrado de Cotação de Preços                                             | Ready to Hodfy the Program The ward is ready to begin ratidation.                                                                                                 | InstallShield Wizard Completed                                                                                                    |
|----------------------------------------------------------------------------------------------------|----------------------------------------------------------------------------------------------------|----------------------------------------------------------------------------------------------------|
| The Install/Held(R) Waard will estall SIOP - Sptema Integrado<br>de Cotação de Preços on your computer. To continue, ciclo<br>Nest, | If you want to review or change any of your installation settings, dol: Badi. Old: Canori to<br>not the valant.<br>Cannot Settings                                | The 3nstal6/held Woard has successfully installed SICP -<br>Sistema Integrado de Catação de Preços. Cick Pinsh to exit<br>the vicard. |
| WARDONG: The program is protected by copyright law and<br>international treates.                                                    | Lette Type:<br>Destrutten Paller:<br>C (Program File (SAI)(Eldense de Gastas(SDP))<br>Uiter (Program File (SAI))<br>Destrutter (PR) PARA: DE ARARA<br>Terrementer | 1                                                                                                    |
| (Int. Net) Cont                                                                                                    | Designed                                                                                                    | -tas Bank Cont                                                                                                    |

**3º Passo:** Localizar o arquivo instalado com o nome SICP – Sistema de Cotação de Preços (geralmente o atalho é criado na área de trabalho) e clicar duas vezes no mesmo.

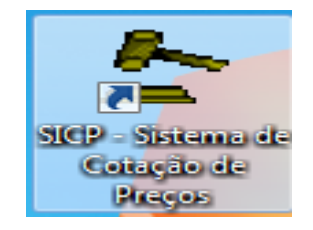

**4º Passo** – Será aberta a tela para inserção dos dados do fornecedor, onde deverá ser inserida a Razão Social e o CNPJ do Fornecedor.

Após inserir estes dados clicar no botão "Iniciar".

| 227-Same (a Copie (a Nep) (v 13)2)      | ю х. |
|-----------------------------------------|------|
| America                                 |      |
|                                         |      |
|                                         |      |
|                                         |      |
|                                         |      |
|                                         |      |
|                                         |      |
| Davide Control                          |      |
|                                         |      |
|                                         |      |
|                                         |      |
| Iniciar Desistr S                       |      |
|                                         |      |
| T I I I I I I I I I I I I I I I I I I I |      |
|                                         |      |
| •                                       |      |
|                                         |      |
|                                         |      |

**5º Passo**: Junto ao Edital da Licitação na página da PM Araxá estará disponível um arquivo de extensão \*.*LCT*, este arquivo deverá ser colocado dentro da pasta do sistema SICP (que foi criada no local selecionado para instala-lo), na subpasta de nome "Arquivos".

**6º Passo:** Após clicar no botão "Iniciar", conforme descrito no 4º Passo será aberta a tela do sistema. Clicar no Menu Movimentação >> Emissão de Proposta.

| 510 P - Esterna de Collação de Preço - Viz 3413 |  |
|-------------------------------------------------|--|
| Movimentação<br>Enciente de Desente             |  |
| United of Property                              |  |
|                                                 |  |
|                                                 |  |
|                                                 |  |
|                                                 |  |
|                                                 |  |
|                                                 |  |
|                                                 |  |
|                                                 |  |

**7º Passo:** Selecionar o arquivo desejado para digitação (que foi baixado do site da PM Araxá e colocado na pasta Arquivos, conforme 5º Passo), através do botão "Localizar Arquivo".

| Start Proteine de Categori de Preço VII 1411                             |                                  |                     |  |
|--------------------------------------------------------------------------|----------------------------------|---------------------|--|
| Arquives                                                                 |                                  |                     |  |
| 8 * 2 6                                                                  |                                  |                     |  |
| 🛃 Recebimento de Piopotta                                                |                                  |                     |  |
| Budy South                                                               | Local ande serà gerado o arquivo |                     |  |
| Formenador                                                               |                                  |                     |  |
| Locales Argivo                                                           | 9                                |                     |  |
| Informações                                                              | Program Files (H0K)              |                     |  |
| DiPJ do cliente   / Processi/Anii   Data  _/_/   Fina amino nos amin     | d sicp                           |                     |  |
| Valdade da Proposta / /                                                  |                                  |                     |  |
| Dado                                                                     | e pessoais                       |                     |  |
| Cheste                                                                   | Jorman                           |                     |  |
| Dados da Preprista para gravie o Argaina. Valor Total da Proposta en R\$ |                                  |                     |  |
| Cod do Item Unidade Descrição do material/serviço Quantidade             | Valor do Iten Marca do Item      | Value Total N° Lote |  |
|                                                                          |                                  |                     |  |
|                                                                          |                                  |                     |  |
|                                                                          |                                  |                     |  |
|                                                                          |                                  |                     |  |
|                                                                          |                                  |                     |  |
|                                                                          |                                  |                     |  |
|                                                                          |                                  |                     |  |
|                                                                          |                                  |                     |  |
|                                                                          |                                  |                     |  |
|                                                                          |                                  |                     |  |
|                                                                          |                                  |                     |  |
|                                                                          |                                  |                     |  |
|                                                                          |                                  |                     |  |
|                                                                          |                                  |                     |  |
|                                                                          |                                  |                     |  |
|                                                                          |                                  |                     |  |

Nesta tela também é informado os dados do Fornecedor, clicando no botão "Informar" é apresentada a tela para informar os dados do Fornecedor. Após preenchimento deverá ser pressionada a tecla "ESC" para que a tela seja fechada.

| SICP - Sotema de Cotação de Preço - Vol 1433                                                                                                    |                                                                                                    | Contract of the local division of the local division of the local |                     |                                                                                                    |
|----------------------------------------------------------------------------------------------------|----------------------------------------------------------------------------------------------------|----------------------------------------------------------------------------------------------------|---------------------|----------------------------------------------------------------------------------------------------|
| pivet.                                                                                                    |                                                                                                    |                                                                                                    |                     |                                                                                                    |
| * 2 8                                                                                                    |                                                                                                    |                                                                                                    |                     |                                                                                                    |
| Recebimento de Proposta                                                                                                    |                                                                                                    |                                                                                                    |                     |                                                                                                    |
| Razão Social                                                                                                    | Aspavos                                                                                                    | Local onde será gerado o arquivo                                                                                                    |                     |                                                                                                    |
| Fornecedor                                                                                                    | London tanàn 100                                                                                                 | 10°C                                                                                                    |                     |                                                                                                    |
| Information in the second second second second second second second second second second second second second s                                                                                                    |                                                                                                    | Program Film (sdf)                                                                                                    |                     |                                                                                                    |
| NPJ do cliente                                                                                                    | Data 17                                                                                                    | Sistemas de Gestao                                                                                                    |                     |                                                                                                    |
| Valdade da Proposta                                                                                                    | Gerar argano para enviar 🌮                                                                                       | And And Anna                                                                                                    |                     |                                                                                                    |
|                                                                                                    | Detre personal                                                                                                   | 1                                                                                                    |                     |                                                                                                    |
| Clerite                                                                                                    | Informar                                                                                                    |                                                                                                    |                     |                                                                                                    |
| Dador de Prepette para graver o Arguiro Valor Total da Prope                                                                                                    | osta en IIS                                                                                                    |                                                                                                    |                     |                                                                                                    |
| Cod. do Item   Unidade   Descrição do material/serviço                                                                                                    | Quantidade Valor                                                                                                 | do Iten Marca do Item                                                                                                    | Value Total N° Lote |                                                                                                    |
|                                                                                                    |                                                                                                    |                                                                                                    |                     |                                                                                                    |
|                                                                                                    |                                                                                                    |                                                                                                    |                     |                                                                                                    |
|                                                                                                    |                                                                                                    |                                                                                                    |                     |                                                                                                    |
|                                                                                                    |                                                                                                    |                                                                                                    |                     |                                                                                                    |
|                                                                                                    |                                                                                                    |                                                                                                    |                     |                                                                                                    |
|                                                                                                    |                                                                                                    |                                                                                                    |                     |                                                                                                    |
|                                                                                                    |                                                                                                    |                                                                                                    |                     |                                                                                                    |
| SCP - Sistema de Cotação de Preça - Vic 14.1.1                                                                                                    |                                                                                                    | and the second second se                                                                                                    |                     | Statute and Statute and Statut |
| * # 4                                                                                                    |                                                                                                    |                                                                                                    |                     |                                                                                                    |
| Recebirrento de Proposta                                                                                                    |                                                                                                    | State of the state of the                                                                                                    |                     |                                                                                                    |
| Pados processis do fornecedor                                                                                                    |                                                                                                    | Local orde secà perado o argaive                                                                                                    |                     |                                                                                                    |
| rac Estabat                                                                                                    | Para techa pressone a tecia "Esc" Ferha                                                                          | (Dec)                                                                                                    |                     |                                                                                                    |
| namego                                                                                                    |                                                                                                    | Program Files (ull6)                                                                                                    |                     |                                                                                                    |
| Cidade                                                                                                    | Estato                                                                                                    | Science: de Gestas                                                                                                    |                     |                                                                                                    |
| Faileform      - Fail      -                                                                                                    | e-mat                                                                                                    | Acta Acta Acta                                                                                                    |                     |                                                                                                    |
| INFORMAÇÕES PARA PAGAMENTOS                                                                                                    | (Spoando por sintema bancária)                                                                                   |                                                                                                    |                     |                                                                                                    |
| lanco Agéncia                                                                                                    | Carta                                                                                                    | 1                                                                                                    |                     |                                                                                                    |
| and the second second se | and the second second second second second second second second second second second second second second second | do Iten Marca do Rem                                                                                                    | Value Total N° Lole |                                                                                                    |
| REPRESENTANTE LEGAL PARA FINS D                                                                                                    | E ASSINATURA DO CONTRATO                                                                                         |                                                                                                    |                     |                                                                                                    |
| Norme .                                                                                                    |                                                                                                    |                                                                                                    |                     |                                                                                                    |
| devisidade                                                                                                    | Orgão Expedidor                                                                                                  |                                                                                                    |                     |                                                                                                    |
| Citado Civir                                                                                                    | Nacuraldade                                                                                                    |                                                                                                    |                     |                                                                                                    |
| DAV CONTRACTOR                                                                                                    | enat                                                                                                    |                                                                                                    |                     |                                                                                                    |
|                                                                                                    |                                                                                                    |                                                                                                    |                     |                                                                                                    |
|                                                                                                    |                                                                                                    |                                                                                                    |                     |                                                                                                    |
|                                                                                                    |                                                                                                    |                                                                                                    |                     |                                                                                                    |
|                                                                                                    |                                                                                                    |                                                                                                    |                     |                                                                                                    |
|                                                                                                    |                                                                                                    |                                                                                                    |                     |                                                                                                    |
|                                                                                                    |                                                                                                    |                                                                                                    |                     |                                                                                                    |
|                                                                                                    |                                                                                                    |                                                                                                    |                     |                                                                                                    |
|                                                                                                    |                                                                                                    |                                                                                                    |                     |                                                                                                    |
|                                                                                                    |                                                                                                    |                                                                                                    |                     |                                                                                                    |
|                                                                                                    |                                                                                                    |                                                                                                    |                     |                                                                                                    |
|                                                                                                    |                                                                                                    |                                                                                                    |                     |                                                                                                    |
|                                                                                                    |                                                                                                    |                                                                                                    |                     |                                                                                                    |
|                                                                                                    |                                                                                                    |                                                                                                    |                     |                                                                                                    |
|                                                                                                    |                                                                                                    |                                                                                                    |                     |                                                                                                    |
|                                                                                                    |                                                                                                    |                                                                                                    |                     |                                                                                                    |
|                                                                                                    |                                                                                                    |                                                                                                    |                     |                                                                                                    |
|                                                                                                    |                                                                                                    |                                                                                                    |                     |                                                                                                    |
|                                                                                                    |                                                                                                    |                                                                                                    |                     |                                                                                                    |
|                                                                                                    |                                                                                                    |                                                                                                    |                     |                                                                                                    |
|                                                                                                    |                                                                                                    |                                                                                                    |                     |                                                                                                    |
|                                                                                                    |                                                                                                    |                                                                                                    |                     |                                                                                                    |
|                                                                                                    |                                                                                                    |                                                                                                    |                     |                                                                                                    |

**8º Passo:** Após selecionar o arquivo conforme descrito no 5º passo deverá ser digitado a data da proposta e a validade da mesma, o valor unitário e a marca dos itens que participarão da cotação.

Logo após digitar esses dados e confirmar todos os valores da proposta, o fornecedor deverá clicar no

botão *Gerar arquivo* ou no botão salvar , em seguida o sistema irá gerar um arquivo nomeado com o CNPJ ou CPF do fornecedor, o ano de abertura do processo e o numero do processo padronizado em seis dígitos. O arquivo gerado terá extensão ".LCT".

Exemplo: 186020110001072015000023.LCT.

CNPJ ou CPF Ano Processo Extensão

| Applie       Composition         Procession       Procession         Procession       Procession         Procession       Proc                                                                                                    | 0.00 |                     |                     |                                                                                                    |                        | le Preço - Vo 1411                                                                                                    | le Cotação a  | SICP - Sistema    |
|----------------------------------------------------------------------------------------------------|------|---------------------|---------------------|----------------------------------------------------------------------------------------------------|------------------------|----------------------------------------------------------------------------------------------------|---------------|-------------------|
| Contractional of the second of the second of the seco          |      |                     |                     |                                                                                                    |                        |                                                                                                    |               | Anguives          |
| Carde Stand     Carde Stand     Carde Sta          |      |                     |                     |                                                                                                    |                        |                                                                                                    |               |                   |
| All of sould         Colspan="2">Colspan="2">Colspan="2"         Colspan="2"       Colspan="2"        Colspan="2"        Colspan="2"        Colspan="2"           Colspan="2"                                                                                                    | -    |                     |                     |                                                                                                    |                        |                                                                                                    | e Pisposta    | Recebimento a     |
| Rub     Stadi     Control       Value dam     Description     Description       Value dam     Description     Description       Value dam <t< td=""><td></td><td></td><td></td><td>Local ande serà perado a arpave</td><td></td><td></td><td></td><td></td></t<>                                                                                                    |      |                     |                     | Local ande serà perado a arpave                                                                                                    |                        |                                                                                                    |               |                   |
| Formation     Control for the member of the formation     Control for the formation     Control for the formation     Control for the formation       With the formation     Control for the formation     Control for the formation     Control for the formation     Control for the formation       Control for the formation     Control for the formation     Control for the formation     Control for the formation     Control for the formation       Control for the formation     Control for the formation     Control for the formation     Control for the formation     Control for the formation       Control for the formation     Control for the formation     Control for the formation     Control for the formation     Control for the formation       Control for the formation     Control for the formation     Control for the formation     Control for the formation     Control for the formation       Control for the formation     Control for the formation     Control formation     Control for the formation     Control formation       Control for the formation     Control formation     Control formation     Control formation     Control formation       Control formation     Control formation     Control formation     Control formation     Control formation       Control formation     Control formation     Control formation     Control formation     Control formation       Control formation     Control formation     Cont                                                                                                    |      |                     |                     | 9: .                                                                                                    | Acquiros               |                                                                                                    |               | Razão Social      |
| Bit with the first state of the second state of the second state of the sec                                    |      |                     | -                   | ( interest of the second second secon | Locales Annion         |                                                                                                    | Dr            | Forneced          |
| Value dragent internet for a processing internet of the internet of the internet of internet of the internet of the internet of the internet of the internet of the internet of the internet of the internet of the internet of the internet o     |      | anna é annasanta da | Nasta assume é as   | ADversen Das 1/00                                                                                                    |                        |                                                                                                    |               |                   |
| Old Bit Sterright (2007)         Description (2007)         Description (2007) <thdescription (2007)<="" th="">         De</thdescription>                                                                                                    |      | npo e apresentado   | Neste campo e ap    | Sistemas de Gestas                                                                                                    |                        | and a second second sec |               | Informações       |
| Valor danyani jimor valor valo     |      | otal da proposta    | o valor total da pr | SICP                                                                                                    |                        | 001-00 Processivites (0000000005 Data (00/06/2015                                                                                                    | 204617300     | OVPJ do cliente   |
| Delete         Product Manufacha Ligt Muldet         United Statute         Delete presente         Delete presente         Deletepresente         Delete presente         Delete                                                                                                    |      | o que foi digitado  | conforme o que f    | Contraction (Contraction)                                                                                                    | Cera adnivo bara euvra | 8/2019                                                                                                    | uta 05/0      | Validade da Propi |
| Dame         Dame         Dame <thdame< th="">         Dame         Dame         <thd< td=""><td></td><td>av l l l l "</td><td>comornic o que i</td><td></td><td>Deday services</td><td></td><td></td><td></td></thd<></thdame<>                                                                                                    |      | av l l l l "        | comornic o que i    |                                                                                                    | Deday services         |                                                                                                    |               |                   |
| Date         Date         Date           Carder & Date         Control         Control         Contro         Control         Control<                                                                                                    |      | valor do Item .     | no campo valor      |                                                                                                    | Control Destroyer      | DE SAÚDE                                                                                                    | M RUPERAL     | man in and        |
| Option         Option         Option<                                                                                                    |      |                     |                     | en i i                                                                                                    | Informat               | VE PROVE                                                                                                    | - more of the | Pontos            |
| Card & Intel         Desked         Desked & Description & matural desked         IP* Late           Value Taul         Leader & Description & matural desked         Product A for A for A                                                                                                    |      |                     |                     | and the second second second second second second second second second second second second second second second                                                                                                    |                        | varia a Araparta Valor Total da Proposta em R\$ 0,0000                                                                                                    | nita para gr  | Dados da Prop     |
| ADVID         L.         LUTT 05 Stark Statem Englished, Average Statement         Statement         Based           CH15         LUTT 165 Stark Statement Statement         Statement         Based           CH15         LUTT 165 Stark Statement         Statement         Based           CH15         LUTT 165 Stark Statement         Assist 5         T100000         Based           CH15         LUTT 165 Stark Statement Assist 5         T150000         Based         Based           CH15         LUTT 165 Stark Statement Assist 5         T150000         Based         Based           CH15         LUTT 165 Stark Statement Assist 5         Statement Assist 5         Statement Assist 5         Statement Assist 5           CH15         LUTT 165 Stark Statement Assist 5         Statement Assist 5         Statement Assist 5         Statement Assist 5           Statement Assist 5         Statement Assist 5         Statement Assist 5         Statement Assist 5         Statement Assist 5           Statement Assist 5         Statement Assist 5         Statement Assist 5         Statement Assist 5         Statement Assist 5         Statement Assist 5         Statement Assist 5         Statement Assist 5         Statement Assist 5         Statement Assist 5         Statement Assist 5         Statement Assist 5         Statement Assist 5         Statement Assist 5                                                                                                    |      | N' Lola             | Valor Total N° Lole | do Iten Marca do Item                                                                                                    | Quantidade Valor       | Descrição da material/serviço                                                                                                    | Unidade       | Cod. do llem      |
| e015         00         FORMULA NRAME IN DEFAULTATION ALLER         210000         6.0000           2005         00         FORMULA NRAME IN DEFAULTATION ALLER         210000         6.0000           2007         00         SUMELANING ALLERANG ALLERANG                                                                                                    |      |                     |                     | 0,0000                                                                                                    | 500,000                | LETTE DE SOJA SABOH OHIGINAL APHESENTANDO UT                                                                                                    | L             | 4/91/             |
| PEOSE         UB         FORMULA DEVAIT DO A CONTRETO DE ALON DE CONTRETO         ELGOND         BLOOD           20207         UB         EQUITATION DE ALIANTATIONA CONTRETO         ELGOND         BLOOD           20207         UB         EQUITATION DE ALIANTATIONA CONTRETO         ELGOND         BLOOD           20207         UB         EQUITATION DE ALIANTATIONA CONTRETO         ELGOND         BLOOD           20207         UB         EQUITATION DE ALIANTATIONA CONTRETO         ELGOND         BLOOD           20207         UB         EQUITATION DE ALIANTATIONA CONTRETO         ELGOND         BLOOD           20207         UB         EQUITATION DE ALIANTE CONTRETO         ELGOND         BLOOD           20207         UB         EQUITATION DE ALIANTE CONTRETO         3 500,000         BLOOD           20207         UB         ELTA ANIMETER DALIAN UN LIGUIDATENTAZÃO DE EUTORÍZIO         3 500,000         BLOOD           20207         UB         ELTA ANIMETER DALIAN UN LIGUIDATENTAZÃO DE EUTORÍZIO         3 500,000         BLOOD           20207         UB         ELTA ANIMETER DALIAN UN LIGUIDATENTAZÃO DE EUTORÍZIO         3 500,000         BLOOD           20207         LA         FORMALA NEVARE CONTRETON DALIANTES         2 500,000         BLOOD           20208                                                                                                    |      |                     |                     | 0.0000                                                                                                    | 130,000                | FORMULA INFANTIL PARA LACTENTES COM                                                                                                    | 100           | 47015             |
| 2020         UK         SUPERINTER AUMENTATION ADDAED OF [CICS], ULSOB         COMON         ELMON           20275         UK         FEUROP DATA CALLER ANTERAL         5.550,000         ELMON           18047         UK         FEUROP DATA CALLER ANTERAL         5.550,000         ELMON           18047         UK         FEUROP DATA CALLER ANTERAL         5.550,000         ELMON           18047         UK         FEUROP DATA CALLER ANTERAL         5.550,000         ELMON           28147         UK         ALMONTED DATA CALLER ANTERAL         5.550,000         ELMON           28147         UK         ALMONTED DATA ANTERAL ENDER UNTEROL         200,000         ELMON           28147         UK         CELRALS AND ANTER COM PERIODE         200,000         ELMON           28246         UK         CELRALS AND ANTER COM PERIODE         200,000         ELMON           7225         LA         FORMULA MARTER COM PERIODE         200,000         ELMON           7235         LA         FORMULA MARTER AND ANTER COM PERIODE         500,000         ELMON           7235         LA         FORMULA MARTER AND COM PERIODE         ELMON         ELMON           7337         LA         FORMULA MARTER AND COM COM COM COM COM COM COM COM COM COM                                                                                                    |      |                     |                     | 0.0000                                                                                                    | 160,000                | FORMULA INFANTIL OF SEGUIMENTO À BASE DE                                                                                                    | UN            | 45606             |
| 30225         UN         EDUCTO PARA DEL LA NETARIA         5.500,000         0.0000           4007         FIRACO PARA ADMINICAÇÃO ENTERIAL, COM         5.500,000         0.0000           4007         FIRACO PARA ADMINICAÇÃO ENTERIAL, COM         5.500,000         0.0000           4007         FIRACO PARA ADMINICAÇÃO ENTERIAL, COM         5.500,000         0.0000           50222         UN CONTA AVAR ALMINICAÇÃO ENTERIAL, COM         5.500,000         0.0000           50242         UN CONTA AVAR ALMINICAÇÃO ENTERIAL COM         150,000         0.0000           5044         UN CULLAR AMA NAMINICA O UNA ALLIA COM SE DISTRICTURAL         150,000         0.0000           5045         UNA ADMINICAÇÃO UNA ANILIA COM SE DISTRICTURAL         150,000         0.0000           5045         UNA ADMINICAÇÃO UNA ADMINICACIÓN UNA ADMINICACIÓN UNA ADMIN                                                                                                    |      |                     |                     | 0.0000                                                                                                    | 600.000                | SUPLEMENTO ALIMENTAR PARA DIARETICOS, USADO                                                                                                    | UN            | 32020             |
| THEF         UN         THASCO PARA ALMMITIZGO (FETCHAL, CM         5.500,000         0.000           2010         TI         ALMMITIC PARA SUPLEMENTAGO IN HEITING/O         5.500,000         0.000           2017         TI         ALMMITIC PARA SUPLEMENTAGO IN HEITING/O         3.000,000         0.000           2019         TI         ALMMITIC PARA SUPLEMENTAGO IN HEITING/O         3.000,000         0.000           2019         TI         ALMMITIC PARA SUPLEMENTAGO IN HEITING/O         3.000,000         0.000           2016         UIC CREAS FAMA ALMENTAGO IN HEITING/O         5.000,000         0.000           7222         IA         FORMULA NINATIL COM FUTO PARA ALCETINES         2.500,000         0.000           7172         IA         FORMULA NINATIL COM FUTO PARA ALCETINES         2.500,000         0.000           7172         IA         FORMULA NINATIL COM FUTO PARA ALCETINES         2.500,000         0.000           7172         IA         FORMULA NINATIL ADSCI COM FUTO PARA ALCETINES         5.000,000         0.000           7172         IA         FORMULA NINATIL ADSCI COM FUTO PARA ALCETINES         5.000,000         0.000           7174         IV         FORMULA NINATIL ADSCI CARCETINES         5.000,000         0.0000           7175         IA <td></td> <td></td> <td></td> <td>0.0000</td> <td>5.500.000</td> <td>EQUIPO PARA DIETA ENTERAL</td> <td>UN</td> <td>30726</td>                                                                                                    |      |                     |                     | 0.0000                                                                                                    | 5.500.000              | EQUIPO PARA DIETA ENTERAL                                                                                                    | UN            | 30726             |
| 44000         FI         ALMARTID PARA SURL KENAZAGO E KUTINEZAGO         2.500,000         0.000           20107         FI         ALMARTID PARA SURL KENAZAGO E KUTINEZAGO         2.500,000         0.000           2064         UK         CERVER SURL KENAZAGO E KUTINEZAGO         2.500,000         0.000           2064         UK         CERVER SURL KENAZAGO E KUTINEZAGO         2.500,000         0.000           2064         UK         CERVER SURL KENAZAGO E KUTINEZAGO         150,000         0.0000           2727         LA         ALMENT SURL KENAZAGO E KUTINEZAGO         150,000         0.0000           6781         UK         FERMENA RAVAR KENAZAKUTAKEN KENAZAGO         150,000         0.0000           6781         UK         FERMENA RAVAR KENAZAKUTAKEN KENAZAKUTAKENAZAKUTAKEN KENAZAKUTAKEN KENAZAKUTAKEN KENAZAKUTAKEN KENAZAKUT                                                                                                    |      |                     |                     | 0,0000                                                                                                    | 5.500,000              | FRASCO PARA ALIMENTAÇÃO ENTERAL, COM                                                                                                    | UN            | 10574             |
| 20107         FIT         ALMARTIN DAVA SUPLEMENDAD OF MUTTINGDO         3:500,000         0,000           20207         ID         Cell TA POSE INTERNADIO OF MUTTINGDO         3:500,000         0,000           20207         ID         Cell TA POSE INTERNADIO OF MUTTINGDO         0:000,000         0,000           20207         ID         Cell TA POSE INTERNO INTERNADIO OF MUTTINGDO         0:000,000         0,000           2020         LA         FORMALA NEARATIL COM FUTIOR PARA ALCENTES         2:300,000         0,000           2020         LA         FORMALA NEARATIL COM FUTIOR PARA ALCENTES         2:300,000         0,000           4010         FORMALA NEARATIL COM FUTIOR PARA ALCENTES         2:300,000         0,000         0,000           4017         UD         FORMALA NEARATIL COM FUTIOR PARA ALCENTES         2:300,000         0,000         0,000           4017         UD         FORMALA NEARATIL ALCENTERIAL         1:500,000         0,000         0,000           31070         LA         ALMARTIN PARA STILACIÓN UTARIDUL L'ESTECAL         1:500,000         0,000         0,000           31071         LA         ALMARTIN PARA STILACIÓN UTARIDUL L'ESTECAL         1:500,000         0,000         0,000         0,000         0,0000         0,000         0,000 <t< td=""><td></td><td></td><td></td><td>0,0000</td><td>2.500.000</td><td>ALIMENTO PARA SUPLEMENTAÇÃO DE NUTRIÇÃO</td><td>FR</td><td>44010</td></t<>                                                                                                    |      |                     |                     | 0,0000                                                                                                    | 2.500.000              | ALIMENTO PARA SUPLEMENTAÇÃO DE NUTRIÇÃO                                                                                                    | FR            | 44010             |
| 2022         UM         OUT_OPAGESTINAL OF LIGD ADULT OF PERAFITINO.         200.000           20244         UM         CETREAT STAAL ADURT NAL OF LIGD ADULT OF PERAFITINO.         200.000           12034         UM         CETREAT STAAL ADURT NAL OF LIGD ADULT OF PERAFITINO.         000.000           12034         LA         PORTUGAL ADURT NAL OF LIGD ADULT OF PERAFITINO.         000.000         0.0000           12035         LA         PORTUGAL ADURT NAL OF LIGD ADULT OF PERAFITINO.         000.000         0.0000           47015         LA         PORTUGAL ADURATING OF SECURITINO COM PERIOD         000.000         0.0000           47017         UM         PORTUGAL ADURATING A SECURITINO COM PERIOD         0.0000         0.0000           47017         UM         PORTUGAL ADURATING A SECURITINO COM PERIOD         0.0000         0.0000           47017         UM         PORTUGAL ADURATING ADURATING ADURA                                                                                                    |      |                     |                     | 0,0000                                                                                                    | 3.500,000              | ALINENTO PARA SUPLEMENTAÇÃO DE NUTRIÇÃO                                                                                                    | FR            | 30187             |
| 9964         International Control Parks and Park (200 metal 1); Control 10, 200 metal 1); Control 10, 200 metal 1);                                     |      |                     |                     | 0,0000                                                                                                    | 200,000                | DIETA PARENTERAL DE USO ADULTO E PEDIÁTRICO,                                                                                                    | UN            | 32622             |
| 7272         LA         FORMULA MOVARI IL CONFITION PARA LACTER 115         2-000 000         0,0000           6788         LU         FORMULA MOVARI IL CONFITION PARA LACTER 115         2-000 000         0,0000           6788         LU         FORMULA MOVARI IL STATCH, LENSE 10 LACTORY, LENSE 000         0,0000           6788         LU         FORMULA MOVARI IL STATCAL, STATAL DE LACTORY, LENSE 000         0,0000           6789         LU         FORMULA MOVARI IL STATCAL, STATAL DE LACTORY, LENSE 000,000         0,0000           6789         LU         FORMULA MOVARI IL STATCAL, STATAL DE LACTORY, LENSE 000,000         0,0000           6780         LA         ALMANT TO PARA MOVARIA LALAC DE VEGAL, LALA COM 960         300,000         0,0000           29275         LA         MALTINOCOTINA, SAUGU MA LADAC DE VEGAL, DATA TO 960         300,000         0,0000           2011         LA         MALTINOCOTINA, SAUGU MA LADAC DE VEGAL, DATA TO 960         300,000         0,0000           2011         LU         MALTINOCOTINA, SAUGU MA LADAC DE VEGAL, DATA TO 960         300,000         0,0000           2011         LU         MALTINOCOTINA, SAUGU MA LADAC DE VEGAL, DATA TO 960         300,000         0,0000           2011         LU         MALTINO NO TINCOMALANTI CONTREL 10,54001         500,000         0,0000 </td <td></td> <td></td> <td></td> <td>0,0000</td> <td>150,000</td> <td>CEREAIS PARA ALIMENTAÇÃO INFANTIL COM</td> <td>UN</td> <td>35664</td>                                                                                                    |      |                     |                     | 0,0000                                                                                                    | 150,000                | CEREAIS PARA ALIMENTAÇÃO INFANTIL COM                                                                                                    | UN            | 35664             |
| 101         Los         Tobular, North TE, Marcolina, TE, Marcolina, Te, Marcolina, Te, Marcolina, Territoria, Territoria                                              |      |                     |                     | 0,0000                                                                                                    | 2.500,000              | FORMULA INFANTIL COM FERRO PARA LACTENTES.                                                                                                    | LA            | 7229              |
| 6017         UB         FORMULA MARANTE, LASS É L'HONTERA SERLADA         150.000         0,000           6025         LA         ALMENTE PARA, STRAKÃO ME LABOLE CENTERAL         500.000         0,000           3107         LA         ALMENTE PARA, STRAKÃO ME LABOLE CENTERAL         1500.000         0,000           3107         LA         ALMENTE PARA, STRAKÃO ME LABOLE CENTERAL         1500.000         0,000           3107         LA         ALMENTE PARA, STRAKÃO ME LABOLE CENTERAL         1500.000         0,000           3007         LO         COMPOSI DO LATOR COM DELOS VIETAR PARA         500.000         0,000           3001         COMPOSI DO LATOR COM DELOS VIETAR PARA         500.000         0,000         0,000           3001         LINO         MELTINE COM DELOS VIETAR PARA         500.000         0,000         0,000           3001         LINO         MELTINE COM DELOS VIETAR PARA         500.000         0,000         0,000           3001         LINO         MELTINE COM DELOS VIETAR PARA         500.000         0,000         0,000           3001         LINO         MELTINE COM DELOS VIETAR PARA         500.000         0,000         0,000           3001         LINO         MELTINE COM DELOS VIETAR PARA         500.000         0,000                                                                                                    |      |                     |                     | 0,0000                                                                                                    | 900,000                | FORMULA INFANTIL DE SEGUIMENTO COM FERRO                                                                                                    | LA            | 13456             |
| e005         LA         ALMENTE PARA STURZÃO ME LABOLIZA ESPECIAL         500.000         0.0000           20157         LA         ALMENTE PARA STURZÃO ME LABOLIZA ESPECIAL         1000.000         0.0000           20157         LA         MALTERIO STURZÃO ME LABOLIZA ESPECIAL         1000.000         0.0000           20157         LA         MALTERIO STURZÃO ME LABOLIZA ESPECIAL         500.000         0.0000           20157         LA         MALTERIO STURZÃO ME LABOLIZA ESPECIAL         500.000         0.0000           2016         LO         COMPOSTO LO LATO STURZÃO ME LABOLIZA         60000         0.0000           1011         LA         ALMENTE DA INTECIDANAL DENTRE/DA         500.000         0.0000           2006         LA         ALMENTE DA INTECIDANAL DENTRE/DA         500.000         0.0000           2006         LA         ALMENTE DA INTECIDANAL DENTRE/DA         500.000         0.0000           2006         LA         ALMENTE DA INTECIDANAL DENTRE/DA         500.000         0.0000           2007         UN         STURZIO DENTRE/DA ALADERIO DENTRE/DA         500.000         0.0000           2008         LO         STURZIO DENTRE/DA ALADERIO DENTRE/DA ALADERIO DENTRE/DA         500.000         0.0000           2004         DIN                                                                                                    |      |                     |                     | 0,0000                                                                                                    | 150,000                | EDDNIDA INFANTIL ESPECIAL, ISENTA DE DILTUSE,                                                                                                    | 110           | 47012             |
| 20070         LA         ALIMENTO PAÑA STRUKÉNO ME LABÓLICA EXPECUAL         1.000,000         0.0000           20075         LA         MALTIDOCETIMENTO PAÑA STRUKÉNO ME LABÓLICA EXPECUAL         1.000,000         0.0000           20075         LM         MALTIDOCETIMENTO PAÑA STRUKÉNO ME LABÓLICA EXPECUAL         3.0000         0.0000           20071         LM         CONTO PAÑA         3.0000         0.0000           20070         LM         CONTO PAÑA         3.0000         0.0000           20070         LM         ALIMENTE INFORMACIÓNEL O PAÑA         3.0000         0.0000           20070         LA         ALIMENTE INFORMACIÓNEL O PAÑA         500,000         0.0000           20080         LA         ALIMENTE INFORMACIÓNEL O PAÑA         500,000         0.0000           20080         LA         ALIMENTE INFORMACIÓNEL O PAÑA         500,000         0.0000           20090         LA         ALIMENTE INFORMACIÓNEL O PAÑA         500,000         0.0000           20090         LA         ALIMENTE INFORMACIÓNEL O PAÑA         500,000         0.0000           20070         STURIES O FICALIZATIONO COMEL STMEL STANCE         6000         0.0000         0.0000           20071         STURIES O FICALIZATIÓNEL O PAÑA CENTERINE COMEL STMEL <td< td=""><td></td><td></td><td></td><td>0,0000</td><td>500.000</td><td>AUMENTO PARA SITUAÇÃO METARÓLICA ESPECIAL</td><td>1.4</td><td>45026</td></td<>                                                                                                    |      |                     |                     | 0,0000                                                                                                    | 500.000                | AUMENTO PARA SITUAÇÃO METARÓLICA ESPECIAL                                                                                                    | 1.4           | 45026             |
| 20225         LA         MALTINODICITIONA SAUDI MALTINUAL LATA COM 969         30.000         0.0000           20246         UN         COMPOSTO LATA TO COM GLOSS VISTA DELS PARA         250.000         0.0000           20141         UN         LITTE COM ALLOSS VISTA MARIO SAUDI         20.000         0.0000           20100         L         ALIMENTO PORTO DELS PERSANZANO SAUDI         20.000         0.0000           20100         L         ALIMENTO PORTO DELS PERSANZANO SAUDI         20.0000         0.0000           20100         L         ALIMENTO PORTO DELS PERSANZANO SAUDI DELS PORTO         2.000,000         0.0000           20100         L         ALIMENTO PORTO DELS PERSANZANO SAUDI DELS PORTO         2.000,000         0.0000           20100         L         ALIMENTO PORTO DELS PERSANZANO SAUDI DELS PORTO DELS PORTO         2.000,000         0.0000           20110         UN STUDIAL OLIZZANTICONTANTI CONTANTI DELS PORTO DELS PORTO         0.0000         0.0000           20110         STUDIAL OLIZZANIZANO SAUDI DELS PORTO DELS ELS PORTO         0.0000         0.0000           20110         STUDIAL OLIZZANTIANI CONTANTI CONTANTI DELS PORTO DELS PORTO         0.0000         0.0000           20110         STUDIAL OLIZZANIZANO SAUDI DELS PORTO         0.0000         0.0000         0.0000      <                                                                                                    |      |                     |                     | 0.0000                                                                                                    | 1,000,000              | ALIMENTO PARA SITUAÇÃO METABÓLICA ESPECIAL                                                                                                    | LA            | 31957             |
| 29272         UN         COMPOSIDE ALCER O CAN LOLDS VIET LASS, PARA         200,000         0,000           2014         UN         LETTE CAN PORTIGAN ANSTANTARIANO SADIO         200,000         0,000           1015         LA         ALIMENTE DI NUTIFICIONAL CONTLETO PARA         550,000         0,000           10200         LA         ALIMENTE DI NUTIFICIONAL STANTARIANO SADIO         0,000         0,000           22040         LA         ALIMENTE DI NUTIFICIONALITETO DI NUTIFICIO         240,000         0,000           22041         LA         ALIMENTE DI NUTIFICIONALITETO DI NUTIFICIO         200,000         0,000           21920         LA         ALIMENTE DI NUTIFICIONALITETI COMPLICITETO         200,000         0,000           21920         LA         ALIMENTE DI NUTIFICIONALISTICTO DI NUTIFICIONALISTICTO DI NUTIFIC                                                                                                    |      |                     |                     | 0.0000                                                                                                    | 30.000                 | NALTRODEXTRINA, SABOR NATURAL, LATA CON 550                                                                                                    | LA            | 28725             |
| Statil         UN         LETT (LWP) INTEGRA, INSTANTANO, S-ADDI         250,000         0,000           LETTA         LA, ALMANT (D) INTEGRA, AND AND (S-ADDI         250,000         0,000           2094         LA, ALMANT (D) INTEGRA, AND AND (S-ADDI         2,000,000         0,000           2094         LA, ALMANT (D) INTEGRA, AND AND (S-ADDI         2,000,000         0,0000           2094         LA, ALMANT (D) INTEGRA, AND (C) INT (S) AND (S) ADDI         2,000,000         0,0000           2090         UN         STANT, OT (S-ADDI (S) AND (S) ADDI (S) AND (S) ADDI (S) ADDI (S)                                                                                                    |      |                     |                     | 0.0000                                                                                                    | 268.000                | COMPOSTO LACTEO COM ÓLEOS VEGETAIS. PARA                                                                                                    | UN            | 39276             |
| 18171         LA         ALIMIT DI VITTOCIONAL CONTL'ED PARA         \$50,000         0,000           2000         LA         ALIMIT DI VITTOCIONAL DI VITTOCIONAL SUTTOCIO         \$60,000         0,000           2294         LA         ALIMITTO VITTOCIONALI ALTI CONFLICTO         200,000         0,000           2712         CIN         ALIMITTO VITTOCIONALI ALTI CONFLICTO         200,000         0,000           2712         CIN         ALIMITTO VITTOCIONALI ALTI CONFLICTO         200,000         0,000           38427         LIN         SCHIDARI DI STACTIVICO SALLI STATI         400,000         0,000           38427         LIN         SCHIDARI DI STACTIVICO SALLI STATI DI STATI D                                                                                                    |      |                     |                     | 0,0000                                                                                                    | 350,000                | LETTE EM PÔ INTEGRAL INSTANTÂNEO. SABOR                                                                                                    | UN            | 36814             |
| 27000         LA         ALIMENTO FRAN SUPLEMENTAÇÃO DE MUTRIÇÃO         450.000         0.0000           27249         LA         ALIMENTO FRAN SUPLEMENTAÇÃO DE MUTRIÇÃO         6.0000           47182         UN         ALIMENTO FRANCÉRICIO ANALENTE COMPUTETO         0.0000           6428         UN         ALIMENTO FRANCÉRICIO ANALENTE COMPUTETO         0.0000           5428         UN         ALIMENTO FRANCÉRICIO ANALENTE COMPUTETO         0.0000           5429         UN         SERIMA O SECATIÓNEL, CANDOLOS COM, SEN, SEN         4.000.000         0.0000           5429         UN         SERIMA O SECATIÓNEL, CANDOLOS COM, SEN, SEN         4.000.000         0.0000           5429         UN         SERIMA O SECATIÓNEL, CANDOLOS COM, SEN, SEN         4.000.000         0.0000           5429         UN         SERIMA O SECATIÓNEL, CANDOLOS COM, SEN, SEN         4.000.000         0.0000           5429         UN         SERIMA O SECATIÓNEL, CANDOLOS COM, SEN, SEN         4.000.000         0.0000           5429         UN         SERIMA O SECATIÓNEL COM COM COM         6.000         0.0000                                                                                                    |      |                     |                     | 0,0000                                                                                                    | 500,000                | ALIMENTO NUTRICIONAL COMPLETO PARA                                                                                                    | LA            | 18318             |
| 22939 LA ALIMENTO NUTRICIONALINITI COMPLITO 2000,000 0,0000<br>C/102 DI ALIMENTO INTERCIONALINITI COMPLITO 2000,000 0,0000<br>38471 DI STURIA DI CANTONI DI ALIMINI DI ALIMINI DI AL |      |                     |                     | 0,0000                                                                                                    | 450,000                | ALINENTO PARA SUPLEMENTAÇÃO DE NUTRIÇÃO                                                                                                    | LA            | 37000             |
| 47112         UN         ALIMENTO HIPOLAE/INCID ALIAS DE PHIO (180A         1.000,000           5429         UN         SERINGA DE SCALITÁNIC, CANADODO E SINA, SEN         4.000,000           5429         UN         SERINGA DE SCALITÁNIC, CANADODO E SINA, SEN         4.000,000           54291         UN         SERINGA DE SCALITÁNIC, CANADODO E SINA, SEN         4.000,000         0.0000           54292         UN         SERINGA DE SCALITÁNIC, CANADODO E SINA, SEN         4.000,000         0.0000           52827         UN         SERINGA DE SCALITÁNIC, CANADODO E SINA, SEN         4.000,000         0.0000                                                                                                    |      |                     |                     | 0,0000                                                                                                    | 2.000,000              | ALIMENTO NUTRICIONALMENTE COMPLETO.                                                                                                    | LA            | 32949             |
| 34-70 UK STURKA 01554114741, 647453645 SM 504     500,000     20227     UK STURKA 01554114741, 647453645 SM 504     00,000     20227     UK STURKA 01554114741, 647453645     00,000     00,000                                                                                                    |      |                     |                     | 0,0000                                                                                                    | 1.000,000              | ALIMENTO HIPOALERGICO A BASE DE PROTEINA                                                                                                    | UN            | 47182             |
| 3447 UN SEUMAD ESCRITAVE, UMVEDUAL 2011 000 1 2000 0 00000 22357 UN SEUMA ESTRUCTURE 6,000 0 0,0000                                                                                                    |      |                     |                     | 0,0000                                                                                                    | 4 000 000              | SERINGA DESCARTAVEL, CAPACIDADE 20ML, SEM                                                                                                    | UN            | 36429             |
| ACTIVE AND ADDRESS OF A DATA ADDRESS OF A DATA ADDRESS OF ADDRESS OF A DATA ADDRESS OF ADDRESS OF ADDRESS OF ADDRESS OF ADDRESS OF ADDRESS OF ADDRESS OF ADDRESS OF ADDRESS OF ADDRESS OF ADDRESS OF ADDRES                                                                                                    |      |                     |                     | 0.0000                                                                                                    | 6 000                  | SONDA POTTON DE CASTROSTONIA MER CON 1 201                                                                                                    | 110           | 33937             |
| 45475 UN SONDA DE GASTROSTONIA KIT NICKEY 14EB 6.000 B.0000                                                                                                    |      |                     |                     | 0.0000                                                                                                    | 6.000                  | SONDA DE GASTROSTOMIA ELT MIC ELY 14FB                                                                                                    | UN            | 45475             |
| 36902 UN SONDA DE GASTROSTONIA, MARCA EN MICKEY, 6.000 8.0000                                                                                                    |      |                     |                     | 0.0000                                                                                                    | 6.000                  | SONDA DE GASTROSTOMIA, MARCA KIT MIC KEY                                                                                                    | UN            | 36903             |
| 45201 UN SONDA DE GASTROSTONIA, MARCA KIT MICKEY, 5.000 0.0000                                                                                                    |      |                     |                     | 0.0000                                                                                                    | 6.000                  | SONDA DE GASTROSTOMIA, MARCA KIT MIC-KEY,                                                                                                    | UN            | 45201             |
| 27104 UN ALIMENTO NUTRICIONALMENTE COMPLETO PARA 15 500.000 0.0000                                                                                                    |      |                     |                     | 0,0000                                                                                                    | 15 500.000             | ALIMENTO NUTRICIONALMENTE COMPLETO PARA                                                                                                    | UN            | 37104             |
| Inserir valor unitário dos itens e                                                                                                    |      |                     |                     | serir valor unitário dos itens e                                                                                                    | In                     |                                                                                                    |               |                   |
| marca                                                                                                    |      |                     |                     | irca                                                                                                    | ma                     |                                                                                                    |               |                   |

**9º Passo:** Assim que o arquivo for gerado será emitida a seguinte mensagem: "Arquivo gerado com sucesso". Por padrão todos os arquivos gerados nesta tela estarão localizados na sub-pasta *Arquivos*, dentro da pasta do sistema SICP. Observar que na própria mensagem é apresentado o diretório onde o arquivo foi salvo.

O arquivo gerado é o que deverá ser destinado ao órgão organizador da licitação (P.M. de Araxá), no dia da licitação por e-mail, pendrive, CD, ou conforme especificado no edital.

| 13CF - Sutema de Cotação de Preço - Vic 141.1                                                                                                    | and a state of the second second second                                                                        |                                                                                                    |                    |         | = 0 × |
|----------------------------------------------------------------------------------------------------|----------------------------------------------------------------------------------------------------|----------------------------------------------------------------------------------------------------|--------------------|---------|-------|
| legalwas .                                                                                                    |                                                                                                    |                                                                                                    |                    |         |       |
|                                                                                                    |                                                                                                    |                                                                                                    |                    |         | <br>  |
| 🔄 Recabimento de Proposta                                                                                                    | 1.12                                                                                                    | and the second state of the second state of the                                                                                                    |                    |         | .[#   |
| Radio Social<br>FORMERCEDOR         Pacessifiles         [000212075]           DRP3 delas de la construcción (2000)         [0002005]         [0002005]           DRP3 delas de la construcción (2000)         [0002005]         [0002005]           Caster (2006)         [0002005]         [0002005]           Caster (2006)         [0002005]         [0002005] <t< th=""><th>Anguless<br/>Loodice Argains<br/>Sease anguine pasa annias<br/>Dadore pressain<br/>Informar<br/>Quantidado Valor de</th><th>Local onde sené pendio o acquire<br/>C C V<br/>C C V<br/>C C</th><th>Vales Total</th><th>N° Late</th><th></th></t<> | Anguless<br>Loodice Argains<br>Sease anguine pasa annias<br>Dadore pressain<br>Informar<br>Quantidado Valor de | Local onde sené pendio o acquire<br>C C V<br>C C V<br>C C | Vales Total        | N° Late |       |
|                                                                                                    |                                                                                                    | Anguing greater com success<br>Anguing greater com success<br>Determine<br>C (Program Files (bit)/Schemes do Center<br>C (Program Files (bit)/Schemes do Center<br>C (Program Files (bit)/Schem                                                                                                    | et all CP Jugaines |         |       |
|                                                                                                    |                                                                                                    |                                                                                                    |                    |         |       |

10° Passo: Ao clicar no botão Gerar arquivo para enviar e posteriormente no botão OK da mensagem, é aberta uma página no Internet Explorer, com a proposta conforme foi digitada no sistema para ser impressa.

|                                                                                                    |                                                                                                    |                                                                                                    | (icii                                                                                                    | 11 - X |           |              |
|----------------------------------------------------------------------------------------------------|----------------------------------------------------------------------------------------------------|----------------------------------------------------------------------------------------------------|----------------------------------------------------------------------------------------------------|--------|-----------|--------------|
|                                                                                                    | (F) C                                                                                                    | Program Files (x06)/Sistemas de Gestao/SICP/PROPOS                                                                                                    | TAHTML D + 6 OC Program Files (del) Sote ×                                                                                                    |        |           |              |
| EUNDA<br>Propos<br>Valida<br>Process<br>Razão<br>CNPJII<br>Insc. E<br>Endere<br>Cidade<br>Telefos<br>INFOR<br>Banco:<br>REPRI<br>Nome:<br>Identid<br>Estado | MUNI<br>ta de Pr<br>le de Pr<br>le: 0000<br>Social d<br>: 602.01<br>stadual:<br>co:<br>: Estade<br>le: ()<br>: MAÇÕ<br>Agènci<br>: SENT/<br>ade: Or<br>Civil: N | CIPAL DE SACIDE<br>ven<br>sen<br>200015<br>200015<br>2000167<br>*<br>*<br>ES PARA PAGAMENTOS(quando por si<br>2000167<br>ES PARA PAGAMENTOS(quando por si<br>2000167<br>Tationalidade; | stema bancário)<br>URA DO CONTRATO:                                                                                                    |        |           | Î            |
| Cedigo                                                                                                    | t.                                                                                                    | e-mail:                                                                                                    | Diveries                                                                                                    | Marca  | Valor     | Valor        |
| 100                                                                                                    | -                                                                                                    | 0.0                                                                                                    | THE 14 YO A LOD REVEAL AND A LOD AT IN ALL WHAT I NOT THE ADDRESS FROM THE VALUE AND ADDRESS FROM THE ADDRESS FROM THE ADDRESS                                                                                                    |        | natario / | 1 otal       |
| 140                                                                                                    | Ğ                                                                                                    | 254,94                                                                                                    |                                                                                                    |        | 4000      | 111106       |
| *11                                                                                                    | 6                                                                                                    | 124.96                                                                                                    | NOTES TO YEST AT THE BEAM OF A LAND REPORTS AND ALL AND REPORTS AND ALL AND ALL AND ALL AN   |        | 1'368     | THE SOUTH OF |
| 4/100                                                                                                    | C.C.                                                                                                    | 146,59                                                                                                    | RECORD, ENVIRONMENTS ALLA LEM ENVIRONMENTS INCLUES DE DOL CONTRIBUTI ALLA LETTETTI INFO DI ENVIRUEL LELLA FORDELLA LA ALLA CUELLA LA MALTE DUELLA LA MALTE DUELLA MALTE DUELLA MALTE DUELLA MALTE DUELLA MALTE DUELLA MALTE DUELLA LA MALTE DUELLA MALTE DUELLA LA MALTE DUELLA MALTE DUELLA MALT   |        | 1.0000    | 1,000        |
| 120                                                                                                    | CSI                                                                                                    | 40.00                                                                                                    |                                                                                                    | L      | 1,5000    | 1,000        |
| 3073                                                                                                    | 150                                                                                                    | 1.505,20                                                                                                    | V PO BAA NEA E TRAC                                                                                                    |        | 1,1001    | 1,500        |
| 4401                                                                                                    | n                                                                                                    | 3 306,00<br>3 506,00                                                                                                    | The construction of the construction of the construction of the set of the set of the construction of the construction of the    | a.     | 1,300     | 1,000        |
| 3014                                                                                                    | n                                                                                                    | 3.306,50                                                                                                    |                                                                                                    |        | 8,3008    | 1,000        |
| 306                                                                                                    | G                                                                                                    | 506,00                                                                                                    | BIT IS ADDRESS (\$100 ADD. 10 EXCR.00 ADDR.10 EXCR.00 ADDR.10 ADDR.10 ADDRESS (\$200 ADDR.10 ADDR.10 ADD |        | 0000      | 1,3000       |
| 3066                                                                                                    | Car.                                                                                                    | 156,30                                                                                                    | REACT AN AND MALE OF A DUTY OF REMOVES THE ADDRESS AND AND AND AND AND AND AND AND AND AND                                                                                                    |        | 1,000     | 1,000        |
| -                                                                                                    | L.L.                                                                                                    | 2,500,20                                                                                                    | RESIDENT OF PERO PARALECTORY DATA CONTROL OF A STREET LADOR DATABALECTORY OF DEALER AND DESCRIPTION DATABALECTORY OF DESCRIPTION OF DESCRIPTION OF DESCRIPTI   | 1      | 1.0001    | 2.0000       |